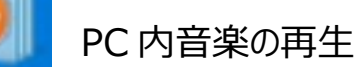

★Widows Media Playerを使ってパソコン内の音楽を再生、聞くことができます。ただノートパソコンの場合はスピ ーカ性能が貧弱なので、音質は良くないです。外付けスピーカーをパソコンに繋ぐと、そこそこ良い音がします。

## 1. パソコンの取り込んだ CD の曲を順に聞く

Music

①画面の左にある「」「音楽」の下にある「アーティスト名」分類や「アルバム名」分類や、「ジャンル別」分類の 中かから聴きたいものを探す。

②画面中央に表示された、アルバムや曲の中から聴きたいものにマウスカーソルを当ててクリックし選択とする。

③画面の下にある再生ボタン(丸▶)をクリックすると、音楽の再生が始まります。

Windows

Media Player

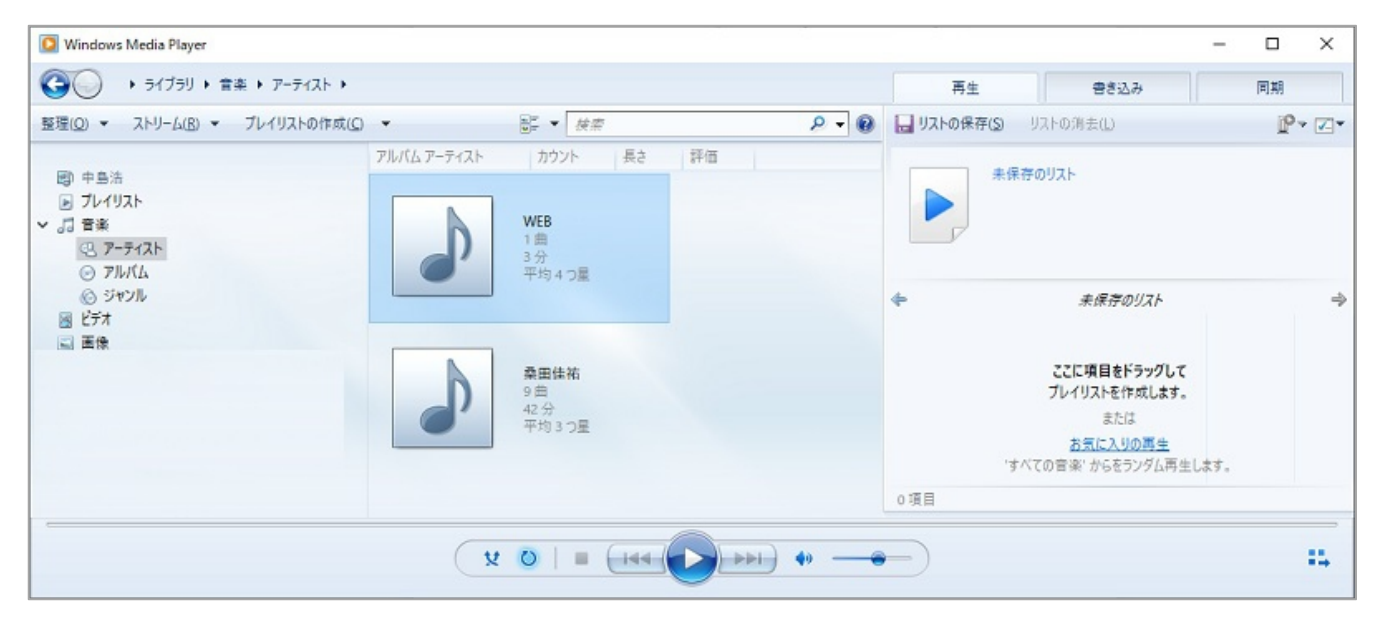

2. パソコンの中の自分の好きな曲ばかりを集めた My アルバム=「プレイリスト」を作成して聴くことができます。

【プレイリスト】の作成の仕方 ※作成の手順には何通りもあります。代表例を説明します。

| Windows Media Player                                                                                    |                                    |        |                                                          |                      |                                        |                  | -                                            |                   |
|----------------------------------------------------------------------------------------------------|------------------------------------|--------|----------------------------------------------------------|----------------------|----------------------------------------|------------------|----------------------------------------------|-------------------|
| ③○ ・ ライブラリ ・ 言楽 ・ アーティスト ・                                                                              | 桑田佳祐                               |        |                                                          |                      |                                        | 再生               | 書き込み                                         | 同期                |
| 整理(Q) ▼ ストリーム(B) ▼ プレイリストの作成(                                                                           | <u>۰</u>                           |        | <sup>8</sup> ≣ ▼ <i>検索</i>                               |                      | ۹ - ۹                                  | שאגע 🔒           | 保存(5) リストの消去(1.)                             | P• Z•             |
|                                                                                                    | アルバム                               | 8      | タイトル                                                     | 長さ                   | 評価                                     |                  | 百万方の夫い喜弟                                     |                   |
| <ul> <li>□□ 中当活</li> <li>&gt; プレイリスト</li> <li>● 秋の音楽</li> <li>&gt; 3 音楽</li> <li>- 2. アーティスト</li> </ul> | 3シチさん [初回盤]<br>3シチさん [初回盤]<br>桑田佳祐 | 1 2 3  | ヨシ子さん<br>大河の一滴<br>愛のブレリュード                               | 4:49<br>4:17<br>4:19 |                                        |                  | 日月2018年1日秋<br>(公会会会会)<br>ヨシテさん [初回盤]<br>桑田住祐 |                   |
| <ul> <li>○ アルバム</li> <li>◎ ジャンル</li> <li>※デオ</li> </ul>                                                 |                                    | 5 6 7  | 大河の一滴 (TV Edit)<br>東京 (TOKYO Big Band<br>風の詩を聴かせて [Live] | 4:19<br>6:18<br>4:45 | 20000000000000000000000000000000000000 | ● 百万本の病<br>風の時を聴 | <i>未保存のリスト</i><br>い善改<br>がせて [Live]          | ⇒<br>4:40<br>4:45 |
| ■ 画像<br>> 置 My Passport                                                                                 |                                    | 8<br>9 | 明日へのマーチ [Live]<br>明日晴れるかな [Live]                         | 3:53<br>5:18         | 666600<br>666600                       | 1                | •                                            |                   |
| 伊 その他のライブラリ<br>伊 chicachica1956@ybb.ne.jp (nakajimapc1)                                                 |                                    |        |                                                          |                      |                                        |                  |                                              |                   |
|                                                                                                    |                                    |        |                                                          |                      |                                        | 2項目、9分           | 8                                            |                   |
| 百万本の赤い薔薇                                                                                                | 00:02 😾 🔘                          |        |                                                          | 40 -                 |                                        |                  |                                              | 14                |

<u>о г — Р</u> エコ ヘギト ビートー

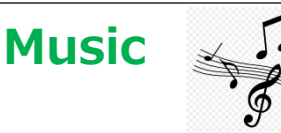

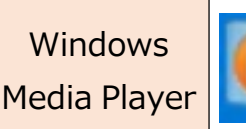

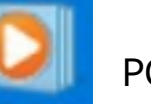

PC 内音楽の再生

※プレイリストに含める曲は、何曲でも OK です。

※プレイリストの中で再生したい曲の順番があるならば、画面 右枠プレイリスト画面の中で、曲をマウスでドラッグし て、上下に再生順を動かくことができます。

※作ったプレイリストの中から削除したい曲があれば、その曲に マウスで右クリックすると「リストから削除」が実行できます。

| 再生                    | 書き込み         | 同期                              | 1     |        |
|-----------------------|--------------|---------------------------------|-------|--------|
| 🔚 リストの保存(S)           | リストの消去(L)    | P                               | • 🔽 • |        |
|                       | 呆存のリスト       |                                 |       |        |
| <i></i>               | 未保存のリスト      |                                 | ⇒     |        |
| 風の詩を聴かせて [Li          | ive] ←右クリ    | リック                             | 4:45  |        |
| ●百万本の赤い薔薇             | 再<br>デ/<br>追 | <b>生(P)</b><br>ビイス キャスト<br>加(T) |       | ><br>> |
|                       | 評            | 価(R)                            |       | >      |
|                       | IJ           | <u>ストから削除((</u>                 | (I)   |        |
| 2項目、9分                | Ŀ            | へ移動(U)                          |       |        |
|                       | <u>र</u>     | ∧移動(₩)                          |       |        |
|                       | プロ           | ]パテ <sub>1</sub> (0)            |       |        |
| -10-17 - 27 - 27 - 21 | 77           | イルの場所を                          | 開く(C) |        |

②作ったプレイリストに名前を付けて保存します。

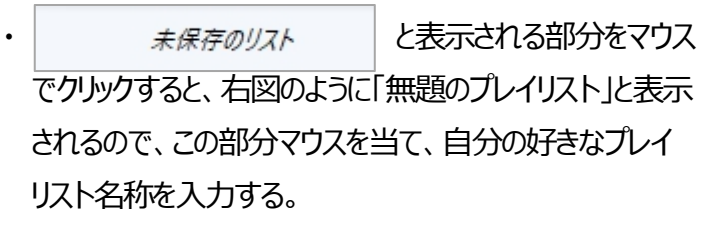

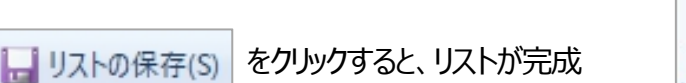

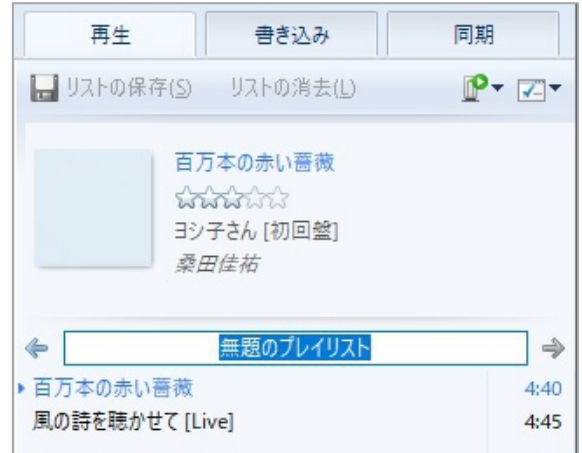

・作成したプレイリストは画面の左側に 「 プレイリスト 下に表示される。いつでも作成したプレイリストで音楽を聴くことが できる。

※プレイリストは、いつでも曲の追加、削除、曲順変更などの 編集がてきる。

| 🔯 Windows Media Player                                    |
|-----------------------------------------------------------|
| → ライブラリ → プレイ         → フレイ         →         →         → |
| 整理( <u>O</u> ) ▼ ストリーム( <u>R</u> ) ▼ フ                    |
| 國) 中島浩                                                    |
| ✓ 🕞 プレイリスト                                                |
| ▶ 夏の音楽                                                    |
| ▶ 秋の音楽                                                    |
| ▼ 5 音楽                                                    |
| 3 P-F12h                                                  |
| O TUKL                                                    |
| ⑥ ジャンル                                                    |

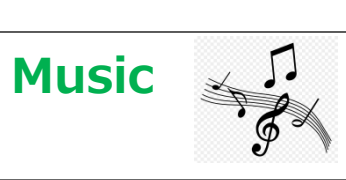

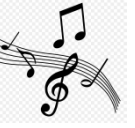

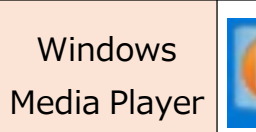